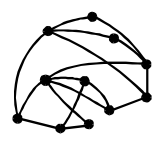

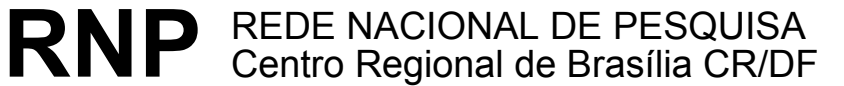

ftp://ftp.cr-df.rnp.br/pub/netinfo/training/rnp/kit-bsb/html/guia1.zip

dezembro 1995

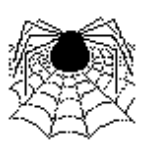

## **Tutorial - Autoria em World Wide Web**

Parte I - Hypertext Markup Language (HTML) - Básico (HTML 2.0 e algumas extensões do Netscape)

© Copyright 1995 Rede Nacional de Pesquisa - RNP

É PERMITIDA A REPRODUÇÃO DO PRESENTE MATERIAL, DESDE QUE TENHA FINS EDUCACIONAIS OU DE PESQUISA, DEVENDO, NO ENTANTO, SER MENCIONADOS EXPRESSAMENTE OS DIREITOS AUTORAIS RESERVADOS À RNP. É VEDADA A REPRODUÇÃO PARA QUAISQUER OUTROS FINS, A MENOS QUE CONCEDIDA EXPRESSA AUTORIZAÇÃO PELA RNP.

Centro Regional RNP - Brasília - CR/DF SAS Quadra 5 Lote 6 Bloco H sala 700 70070-914 - Brasília - DF Telefone: (061)226.4699 Fax: (061) 226.9328 Email: apoio@cr-df.rnp.br URL: http://www.cr-df.rnp.br/

# <u>Índice</u>

| I . Características Gerais do HTML                | 3  |
|---------------------------------------------------|----|
| II. Criando Documentos em HTML                    | 4  |
| a. HTML "Mínimo"                                  | 4  |
| b. Marcações Básicas                              | 5  |
| 1. Títulos                                        | 5  |
| 2.Cabeçalhos                                      | 6  |
| 3.Parágrafos                                      | 6  |
| 4.Quebras de linha                                | 7  |
| c. Interligando Documentos                        | 8  |
| 1. Para começar                                   | 8  |
| 2. Documentos em Outros Diretórios                | 8  |
| 3. Ligando URL's                                  | 9  |
| 4. Ligando sessões específicas em outro documento | 9  |
| d. Interligando sessões em uma página             | 10 |
| e. Listas                                         | 11 |
| 1. Listas Não Numeradas                           | 11 |
| 2. Listas Numeradas                               | 12 |
| 3. Listas de Definições                           | 12 |
| 4. Listas Intercaladas                            | 13 |
| f. Texto Pré-formatado                            | 15 |
| g. Caracteres especiais                           | 16 |
| h. Endereços                                      | 17 |
| i. Inserir imagens                                | 19 |
| j. Controle de Cores e gráficos de fundo          | 22 |
| 1. Cores e elementos gráficos de fundo            | 22 |
| 2. Cores das letras e links                       | 23 |
| k. Barras horizontais                             | 24 |
| III.Tabela de Comandos                            | 26 |
| IV.Tabela de Acentuação/ Caracteres Especiais     | 30 |
| V.Tabela de Cores                                 | 31 |

## I. Características Gerais do HTML

- Documentos HTML são arquivos escritos em ASCII texto.
- Podem ser criados em qualquer editor de texto (vi, emacs, edit, notepad)
- Existem editores específicos para várias plataformas
- Existem conversores de vários formatos, por exemplo, doc para html
- A unidade mínima de informação é a "página"

Há diferenças entre os diversos clientes Web, de forma que nem todas as marcações e seus correspondentes recursos são suportadas por todos eles. Quando um cliente não entende uma determinada marcação, ele simplesmente a ignora. Ao criar um documento, é importante testá-lo com vários clientes.

Você pode visualizar um documento que esteja criando com NCSA Mosaic (ou qualquer outro cliente Web). Basta abrí-lo com o comando Open Local File disponível na opção File do menu.

HTML utiliza marcações específicas e distintas para dizer ao Web browser como exibir o documento.

Importante: HTML não faz diferença entre maiúsculas e minúsculas (não é "case sensitive"). Então a notação <title> é equivalente a <TITLE> ou <TITIE>.

#### Como são as Marcações HTML?

As marcações do HTML - tags - consistem do sinal (<), (o símbolo de "menor que"), seguida pelo nome da marcação e fechada por (>) ("maior que").

De um modo geral, as tags aparecem em pares, por exemplo, <H1> Cabeçalho</H1>. O símbolo que termina uma determinada marcação é igual aquele que a inicia, antecedido por uma barra (/) e precedido pelo texto referente.

No exemplo, <H1> avisa ao cliente Web para iniciar a formatação do primeiro nível de cabeçalho e </H1> avisa que o cabeçalho acabou.

Há excessões a esse funcionamento em pares das marcações. Por exemplo, a que indica um final de parágrafo: <P> . Não necessita de uma correspondente: </P>. A marcação que indica quebra de linha - <br> - também não precisa de uma correspondente, e outras tais como <hr> e ...

#### Exemplos de Marcações

- A notação: <TITLE> (e a correspondente </TITLE>), especificam o título de um documento.
- A notação: <H1> (e a correspondente </H1>), indica a aparência de um cabeçalho.
- A notação: <P>é a marcação para final de parágrafo.

## II. Criando Documentos HTML

## a. HTML "Mínimo"

Todo documento deve ser identificado como HTML (<html> </html>), ter uma área de cabeçalho (<head></head>) com o nome para o documento (<title> </title>), um título principal e uma área definida como corpo(<body></body>) do conteúdo do documento. Como o exemplo a seguir:

<HTML> <HEAD> <TITLE>Exemplo de HTML simples</TITLE> </HEAD> <BODY> <H1>Este é o primeiro nível de cabeçalho</H1> Bem-vindo ao mundo do HTML. Este é o primeiro parágrafo.<P> E este é o segundo.<P> </BODY> </HTML>

Esta página vai aparecer assim:

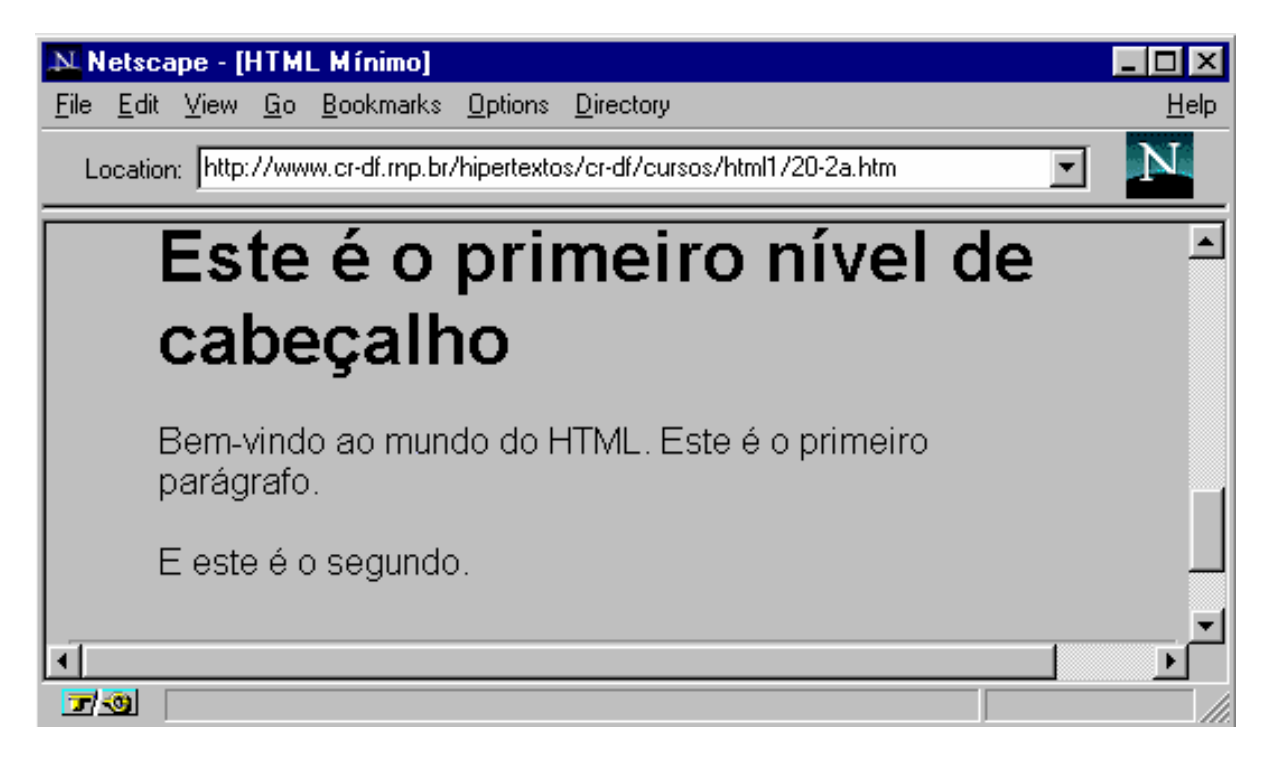

## b. Marcações Básicas

- 1. Títulos
- 2. Cabeçalhos
- 3. Parágrafos
- 4. Quebras de linha

## 1. Títulos

Todo documento em HTML deve possuir um título. De um modo geral o título aparece em lugar separado da página (por exemplo, alto da tela no Netscape), e é utilizado para identificar o documento em outros contextos (por exemplo, buscas Wais). É interessante que o título possa sugerir claramente o conteúdo do documento.

Atenção porque o conceito de título é diferente de cabeçalho. O título está mais para o nome do arquivo. Não é um elemento relevante na visualização do documento como acontece com o cabeçalho.

A marcação utilizada para títulos é <title> e seu par </title>.

Escrito desta forma:

| <html><br/><title> Este é o título</title><br/><body><br/><h2>E este o cabeçalho de nível 2</h2><br/>Aqui entra o texto do documento<br/></body><br/></html><br>Apresenta-se assim: |              |
|----------------------------------------------------------------------------------------------------|--------------|
| Netscape - [Este é o título]                                                                                                    | _ 🗆 ×        |
| <u>File E</u> dit <u>V</u> iew <u>G</u> o <u>B</u> ookmarks <u>O</u> ptions <u>D</u> irectory                                                                                       | <u>H</u> elp |
| Location: http://www.cr-df.rnp.br/hipertextos/cr-df/cu/sos/html1/2ba-                                                                                                    | Ν            |
| E este o cabeçalho de<br>nível 2<br>Aqui entra o texto do documento                                                                                                    | ~            |
|                                                                                                    |              |
|                                                                                                    | ۲<br>ا       |

## 2. Cabeçalhos

"Cabeçalhos" normalmente são usados para títulos e sub-títulos de uma página.

HTML possui seis níveis de cabeçalhos, numerados de 1 a 6, sendo o número 1 o de maior destaque. Cabeçalhos são exibidos em letras maiores e em negrito. O primeiro cabeçalho em cada documento deve estar marcado como <H1>.

**ATENÇÃO**: ao definir o tamanho de um cabeçalho, você não está definindo o tamanho da letra (fonte 10, fonte 14). Você apenas define que ele aparecerá com maior tamanho e destaque que o resto do texto. O tamanho exato com que ele será visualizado é definido pelo programa visualizador de html (browser) de cada pessoa que acessar a informação.

As notações relativas a cabeçalhos são:

<Hy>Texto do cabeçalho </Hy >

onde y é um número entre 1 e 6 especificando o nível do cabeçalho.

O conjunto de notações possíveis é o que segue:

<H1>Headings</H1> <H2>Headings</H2> <H3>Headings</H3> <H4>Headings</H4> <H5>Headings</H5> <H6>Headings</H6>

## 3. Parágrafos

A marcação é utilizada para definir o início de um novo parágrafo, deixando uma linha em branco entre cada parágrafo.HTML não reconhece o caracter de quebra de linha dos editores de texto. Mesmo que exista uma linha em branco, os clientes Web só reconhecem o início de um novo parágrafo mediante a marcação apropriada.

Existem algumas exceções. Por exemplo, inserindo uma marcação de parágrafo depois de <P>, <ILI>,<Hy> e outras, esta será ignorada.

## 4. Quebras de linha

A marcação <br> faz uma quebra de linha sem acrescentar espaço extra entre as linhas.Veja a diferença do uso de e <br> ,nos exemplos a seguir:

| <html><br/><body><br/><h1>Utilizando p</h1><br/>Vamos separar esta sentença com marcação de parágrafo.<p<br>Para verificar a diferença.<br/></p<br></body><br/></html>                                                                                                  |
|----------------------------------------------------------------------------------------------------|
| <html><br/><body><br/><h1>Utilizando br</h1><br/>Diferença quando separamos duas linhas utilizando<br/>a marcação de quebra de linha<br/>Diferença quando separamos duas linhas utilizando<br/>a marcação de quebra de linha<br/>Deu pra notar?<br/></body><br/></html> |

Veja a diferença no uso das duas notações:

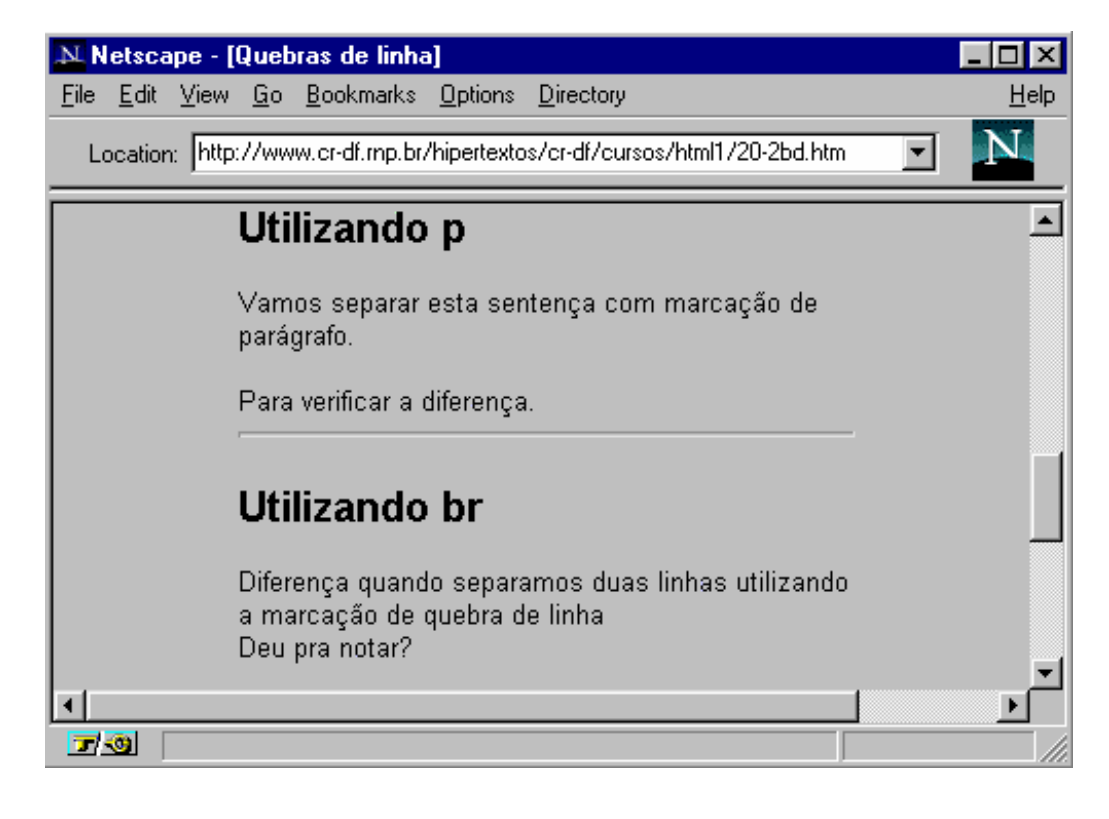

## c. Interligando Documentos

- 1. Para começar
- 2. Documentos em Outros Diretórios
- 3. Ligando URL's
- 4. Ligando sessões específicas em outro documento

#### 1. Para começar

O principal poder do HTML vem da sua capacidade de interligar partes de um texto (e também imagens) a outros documentos. Os clientes exibem em destaque estas áreas ou pontos chaves (normalmente com cores diferentes ou sublinhado) para indicar que se trata de um link, ou interligação, no hipertexto.

A marcação **<A>**, que define o ponto de partida para os links, é denominada de **âncora**. Para incluir uma âncora em seu documento:

- 1. Inicie a âncora com **<A**. (Há um espaço depois de A.)
- Especifique o documento a ser interligado, inserindo parâmetro HREF="filename" seguido do sinal: >
- 3. Insira o texto que vai funcionar como link no documento corrente
- 4. Anote a marcação de final da âncora: </A>.

#### Um exemplo de referência a um hipertexto: <A HREF="ListaPraias.html">Praias</A>

A palavra "**Praias**" é definida como o marcador do link para se chegar ao documento ListaPraias.html, que está no mesmo diretório do documento corrente. Ou seja, "**Praias**" aparece em negrito e se eu clicar nessa palavra será exibido o documento apontado - ListaPraias.html

## 2. Interligando Documentos em Outros Diretórios

É possível interligar documentos em outro diretório especificando-se o caminho relativo a partir do documento corrente, em relação ao que está sendo interligado.

Por exemplo, um link para o arquivo **Sergipe.html** localizado no subdiretório **Estados** seria assim:

#### <A HREF="Estados/Sergipe.html">Sergipe</A>

Estes são dos denominados links relativos. É também possível usar o caminho

completo (pathname absoluta) do arquivo desejado. Para isso, utiliza-se a sintaxe padrão do sistema UNIX.

Importante: se você quiser referenciar um diretório a partir do "raiz" do seu servidor www, inicie a notação com *I*. Isto é, se você tiver uma notação desta forma

<A HREF="/imagens/incon1.gif">, significa que o arquivo incon1.gif deverá ser buscado no diretório imagens que está imediatamente acima do diretório raiz do seu servidor WWW.

## 3. Ligando URL's

O World Wide Web utiliza-se das **Uniform Resource Locators (URLs)** para especificar a localização de arquivos em servidores. Uma URL inclui o tipo de recurso acessado (p.e, gopher, WAIS), o endereço do servidor, e a localização do arquivo.

Se escreve de acordo com o esquema abaixo:

#### protocolo://servidor[:port]/path/filename

Onde protocolo é uma das seguintes definições

| file   | um arquivo no seu sistema local, ou servidor de ftp |
|--------|-----------------------------------------------------|
| http   | um arquivo em um servidor World Wide Web            |
| gopher | um arquivo em um servidor Gopher                    |
| WAIS   | um arquivo em um servidor WAIS                      |
| news   | um Usenet newsgroup                                 |
| telnet | uma conexão Telnet                                  |

Por exemplo, para incluir um link para o **HTML Beginner's Guide**, em um documento, deve ser usado:

#### <A HREF = "http://www.ncsa.uiuc.edu/General/Internet/WWW/ HTMLPrimer.html"> NCSA's Beginner's Guide to HTML</A>

O que torna a sentença "**NCSA's Beginner's Guide to HTML''** um link para tal documento.

Para mais informações sobre URLs, veja em

- *WWW Names and Addresses, URIs, URLs, URNs*, escrito por pessoas do CERN, disponível em http://info.cern.ch/hypertext/WWW/Addressing/Addressing.html.
- A Beginner's Guide to URLs, localizado no menu de Help do NCSA Mosaic, e disponível em http://www.ncsa.uiuc.edu/demoweb/url-primer.html

#### 4. Ligando sessões específicas em outro documento

Para fazer links com sessões de outros documentos o processo é o mesmo da sessão anterior. Faz-se uma âncora normalmente, e apenas é acrescentado, após a url do documento de destino, o sinal **#** e uma palavra, ou identificador. O identificador é "volta" no nosso exemplo:

Este é o meu **<a href="index20.htm#volta">link</a>** para o último item do índice deste tutorial.

No índice do tutorial - arquivo index20.htm - deverá haver uma notação que reconheça a palavra/identificador informado no ponto de partida. Pode ser: **<a name="volta">Formulários Eletrônicos</a>**.

## d. Interligando sessões em uma página

HTML permite que se façam ligações entre diferentes trechos de um documento. Você pode apontar uma palavra ou trecho de um texto utilizando uma âncora de nome (named anchor). Este recurso é bastante usado na geração de índices de conteúdo no início de uma página.

O passo a passo é :

1.Defina o "ponto de partida", atribuindo a ele um nome qualquer - no exemplo item1-, precedido do caracter **#**,da seguinte forma:

Veja o início da <a href="#item1">segunda sessão</a>.

2.Defina o "ponto de chegada", atribuindo a ele uma âncora de nome, com o nome correspondente ao do ponto de partida, assim:

Esta <a name="intem1">segunda sessão</a> trata de..

e. Listas

- 1. Listas Não Numeradas
- 2. Listas Numeradas
- 3. Listas de Definições
- 4. Listas Intercaladas

## 1. Listas Não Numeradas

Para criar uma lista não numerada:

- 1. Comece com a marcação de início de lista: **<UL>.**
- Insira a marcação <LI> antes de cada item da lista item. (Não é necessário fechar a marcação com </LI> )
- 3. Encerre com a marcação de fim de lista: </UL>.

Abaixo o exemplo de uma lista com dois itens:

<UL> <LI> maçãs <LI> bananas </UL>

Vai aparecer assim:

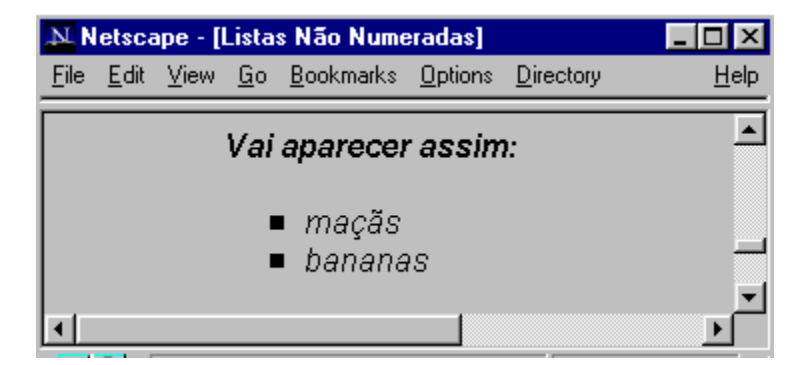

Cada marcação <LI> pode conter vários parágrafos.

## 2. Listas Numeradas

Uma lista numerada - ou ordenada - é semelhante a uma lista não numerada, exceto porque utiliza marcação **<OL>** ao invés de **<UL>**. Os itens são identificados utilizando-se a mesma notação **<LI>**.

Uma lista criada assim:

<OL> <LI> laranjas <LI> peras <LI> uvas </OL>

Resulta neste formato:

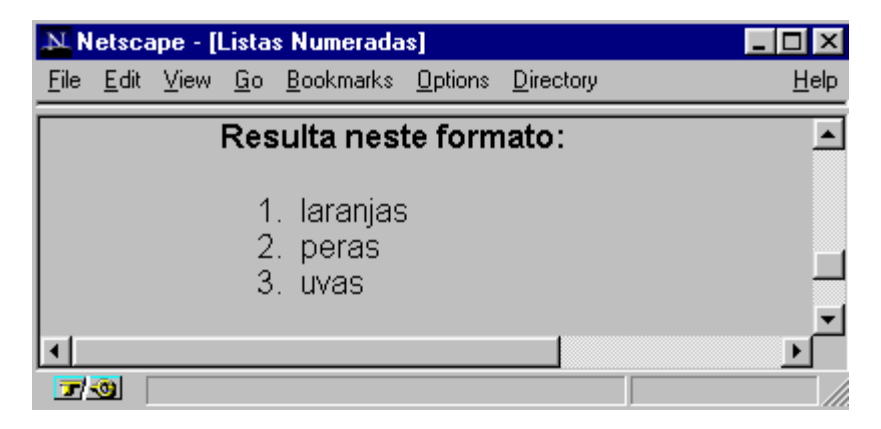

## 3. Listas de Definições

Uma lista de definições normalmente consiste em alternar um termo (abreviado como **DT**) e uma definição (abreviado como **DD**). Clientes Web browsers geralmente mostram a definição em nova linha com outro alinhamento.

Exemplo de uma lista de definição:

<DL>

- <DT> NCSA
- <DD> NCSA, the National Center for Supercomputing Applications, is located on the campus of the University of Illinois at Urbana-Champaign. NCSA is one of the participants in the National MetaCenter for Computational Science and Engineering.

<DT> Cornell Theory Center

<DD> CTC is located on the campus of Cornell University in Ithaca, New York. CTC is another participant in the National MetaCenter for Computational Science and Engineering.

</DL>

Será vista desta forma:

| N N          | etsca        | pe - [l  | ista                                                       | s de Definiç                                                                                                    | :ões]                                                                          |                                                                                              |                                                                         |                                                                                 |                                                                     |                           | _ 🗆 >         | C |
|--------------|--------------|----------|------------------------------------------------------------|----------------------------------------------------------------------------------------------------|--------------------------------------------------------------------------------|----------------------------------------------------------------------------------------------|-------------------------------------------------------------------------|---------------------------------------------------------------------------------|---------------------------------------------------------------------|---------------------------|---------------|---|
| <u>F</u> ile | <u>E</u> dit | ⊻iew     | <u>G</u> o                                                 | <u>B</u> ookmarks                                                                                                    | <u>O</u> ptions                                                                | <u>D</u> irectory                                                                            | $\underline{W} indow$                                                   | <u>H</u> elp                                                                    |                                                                     |                           |               |   |
| Loca         | ation:       | http://v | www.(                                                      | or-df.rnp.br/hi                                                                                                    | pertextos/                                                                     | cr-df/cursos                                                                                 | :/html1/20-                                                             | 2dc.htm                                                                         |                                                                     |                           |               |   |
| 1            | N<br>C       | ICSA     | NCS<br>locat<br>Urba<br>Meta<br>Theo<br>CTC<br>York<br>Com | A, the National of the constant of the constant of the constan | onal Cer<br>ampus (<br>ign. NC)<br>Computa<br>on the c:<br>other pa<br>Science | ter for Su<br>of the Univ<br>SA is one<br>ational Sc<br>ampus of<br>rticipant i<br>and Engir | percomp<br>of the pa<br>ience and<br>Cornell U<br>n the Nat<br>ieering. | uting App<br>Illinois at<br>articipants<br>d Enginee<br>Iniversity<br>ional Met | lications, i<br>s in the Na<br>rring.<br>in Ithaca, i<br>aCenter fo | is<br>tional<br>New<br>pr | <u>،</u><br>ا |   |

As entradas <DT> e <DD> podem conter vários parágrafos (separados por <P> ), listas, ou outras definições.

A marcação <DD> pode também ser utilizada, fora de uma lista de definições como se fosse uma tabulação (insere um espaço no início da frase).

## 4. Listas Intercaladas

As listas podem ser encadeadas ou intercaladas arbitrariamente, produzindo resultados bastante interessantes. A prática é que vai mostrar qual o número máximo de listas que vale a pena intercalar. Pode-se inclusive ter um parágrafo, intercalado com uma lista que contenha um único item.

Exemplo de lista intercalada:

```
<UL>
<LI> Estados da região sul do Brasil:
<UL>
<LI> Rio Grande do Sul
<LI> Santa Catarina
</UL>
<LI> Um estado da região nordeste:
<UL>
<LI> Pernambuco
</UL>
</UL>
```

É exibida com este formato:

| Netscape - [Listas Intercaladas]                                                                                                    |                  |
|----------------------------------------------------------------------------------------------------|------------------|
| <u>File E</u> dit <u>V</u> iew <u>G</u> o <u>B</u> ookmarks <u>O</u> ptions <u>D</u> irectory <u>W</u> indow <u>H</u> elp                                                |                  |
| Location: http://www.cr-df.rnp.br/hipertextos/cr-df/cursos/html1/20-2dd.htm                                                                                              | ⊡ <mark>N</mark> |
| É exibida com este formato:                                                                                                    | <b>_</b>         |
| <ul> <li>Estados da região sul do Brasil:</li> <li>□ Rio Grande do Sul</li> <li>□ Santa Catarina</li> <li>Um estado da região nordeste:</li> <li>□ Pernambuco</li> </ul> |                  |
| <b>↓</b>                                                                                                    |                  |
|                                                                                                    |                  |

## f. Texto Pré-formatado

A marcação <PRE>(derivada de "preformatted") delimita uma área de texto em que espaços, novas linhas e tabulações são mantidas. Ou seja, o texto será apresentado exatamente da forma como foi digitado, mesmo que não hajam marcações do html. É uma forma de se preservar o formato de um texto

Este recurso é utilizado por exemplo para listas de programas.Vejamos um exemplo:

Apresenta-se assim:

| N. N         | etsca        | ape - [l | http:/     | /www.cr-df                 | .rnp.br                      | ./cursos/                    | html1/20                      | 2e.htm]             |    |          |
|--------------|--------------|----------|------------|----------------------------|------------------------------|------------------------------|-------------------------------|---------------------|----|----------|
| <u>F</u> ile | <u>E</u> dit | ⊻iew     | <u>G</u> o | <u>B</u> ookmarks          | <u>O</u> ptions              | <u>D</u> irectory            | <u>₩</u> indow                | <u>H</u> elp        |    |          |
| Loc          | ation:       | http://v | www.o      | or-df.mp.br/hip            | pertextos/                   | cr-df/cursos                 | :/html1/20-                   | 2e.htm              |    | J N      |
|              |              |          | Apai       | ece como                   | :                            |                              |                               |                     |    | <b>_</b> |
|              |              |          |            | #!/bir<br>cd \$SC          | n/csh<br>CR                  |                              |                               |                     |    |          |
|              |              |          |            | cfs ge<br>cfs ge<br>fc -02 | et mys:<br>et myi:<br>2 -0 m | rc.f:my<br>nfile:m<br>va.out | cfsdir/<br>ycfsdii<br>mysrc-1 | 'mysrc.f<br>/myinfi | le | -1       |
|              | tfile        |          |            |                            |                              |                              |                               |                     |    |          |
|              |              |          |            | rm *                       |                              |                              |                               |                     |    | <b>▼</b> |
|              | <u> </u>     |          |            |                            |                              |                              |                               |                     |    |          |

Podem ser definidos links dentro de textos pré-formatados. No entanto, deve-se evitar utilizar outros caracteres das marcações em áreas <PRE>. Isto porque caracteres como <, >, and & possuem um significado específico no HTML.

O ideal é utilizar as sequências especiais, (<, &gt;, and &amp;, respectivamente) sempre que precisar representar esses caracteres. Veremos mais sobre no próximo item.

## g. Caracteres Especiais

HTML permite que se apliquem estilos específicos a palavras ou sentenças.

Vamos ver algumas opções:

<**B></B>** texto em negrito <**I></I>** texto em itálico

E o efeito de cada uma delas:

| N N          | etsca        | npe - [( | Carao      | cteres Espe                                                      | ciais]                                                 |                      |                  |              | _ 🗆 🗡       |
|--------------|--------------|----------|------------|------------------------------------------------------------------|--------------------------------------------------------|----------------------|------------------|--------------|-------------|
| <u>F</u> ile | <u>E</u> dit | ⊻iew     | <u>G</u> o | <u>B</u> ookmarks                                                | <u>O</u> ptions                                        | <u>D</u> irectory    | <u>W</u> indow   | <u>H</u> elp |             |
| Loc          | ation:       | http://v | vww.(      | or-df.rnp.br/hip                                                 | pertextos/c                                            | cr-df/cursos         | :/html1/20-      | 2i.htm       | I N         |
|              |              | •        | <b>"</b>   | Fexto em be<br><b>texto en</b><br>exto em itá<br><i>texto em</i> | old,<br><b>i bold</b><br>lico&/lt;l:<br><i>itálico</i> | aparece<br>>, aparec | como:<br>e como: | -1           | ۹<br>۱<br>۱ |
| <u>ш</u>     |              |          |            |                                                                  |                                                        |                      |                  |              |             |
|              | <u> </u>     |          |            |                                                                  |                                                        |                      |                  |              |             |

Para representar os caracteres das tags, utilize a seguintes notações:

&It; para representar <
 &gt; para representar >
 &amp; para representar &
 &quot;para representar "

Uma lista completa dessas notações especiais pode ser obtida no CERN, em: http://www.w3.org/hypertext/WWW/MarkUp/ISOIat1.html

Caso o editor que você esteja utilizando não acentue, é possível também utilizar notações especiais para acentuação. Há uma lista delas ao final deste documento.

**Atenção:** Ao contrário do resto do HTML, as notações especiais diferenciam letras maiúsculas de minúsculas. Não é possível usar *<* no lugar de *<*.

## h. Endereços

A marcação **<ADDRESS></ADDRESS>** é habitualmente utilizada para especificar o autor do documento e a forma de contato com ele (por exemplo, o endereço eletrônico). Geralmente é o último item de uma página.

Por exemplo, a última linha do Beginer's Guide em que foi baseado este tutorial é assim:

<ADDRESS> A Beginner's Guide to HTML / NCSA / pubs@ncsa.uiuc.edu </ADDRESS>

E o resultado é

| 🌺 Nets                | scape - [         | Ende          | reços]               |                 |              |                |              | _ 🗆      | ×   |
|-----------------------|-------------------|---------------|----------------------|-----------------|--------------|----------------|--------------|----------|-----|
| <u>F</u> ile <u>E</u> | dit <u>V</u> iew  | <u>G</u> o    | <u>B</u> ookmarks    | <u>O</u> ptions | Directory    | <u>W</u> indow | <u>H</u> elp |          |     |
| Locatio               | on: http://d      | www.(         | cr-df.mp.br/hi       | pertextos/(     | cr-df/cursos | :/html1/20-    | 2g.htm       | •        | V.  |
|                       | E o res<br>A Begi | ultac<br>nner | lo é<br>s Guide to i | HTML/I          | VCSA / p     | ubs@ncs        | sa.uiuc.edu  |          |     |
|                       |                   |               |                      |                 |              |                |              | <u> </u> |     |
| 7 📀                   |                   |               |                      |                 |              |                |              |          | /// |

Existe ainda um recurso para criar um item na página que, ao ser selecionado, abre uma janela, e permite que se envie uma mensagem eletrônica para um endereço específico. Para isso utiliza-se a variável **"mailto:"** 

Veja o exemplo abaixo, para enviar mensagens de dúvidas para o endereço eletrônico apoio@cr-df.rnp.br

Qualquer dúvida ou comentário, você pode enviar um email ao <a href="mailto:apoio@cr-df.rnp.br">pessoal de apoio </a> a usuários do CR-DF.

Fica assim:

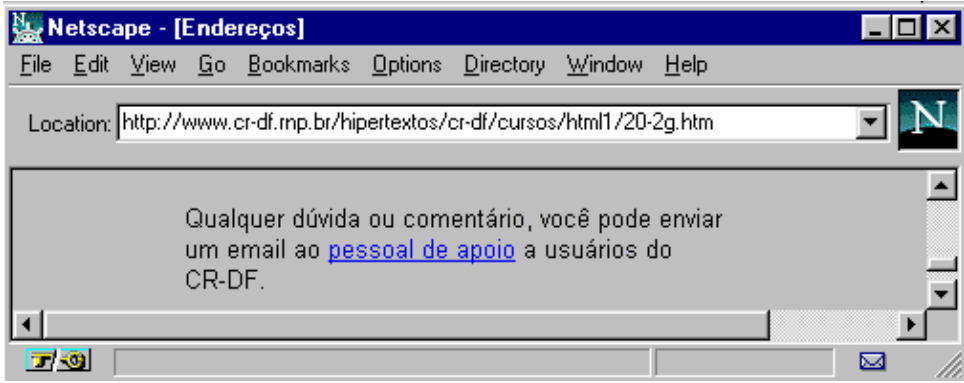

E ao se clicar em "pessoal de apoio", se abrirá uma janela para envio de mensagem eletrônica, como abaixo:

| 😿 Netscape -                   | [apoio@cr-df.rnp.br] | _ 🗆 × |
|--------------------------------|----------------------|-------|
| <u>F</u> ile <u>E</u> dit ⊻iev | v <u>W</u> indow     |       |
| डब्ब<br>Send Later             | Quote Attach Address | N.    |
| Mail <u>T</u> o:               | apoio@cr-df.mp.br    |       |
| <u>C</u> c:                    |                      |       |
| <u>S</u> ubject:               |                      |       |
| <u>Attachment:</u>             |                      |       |
|                                |                      |       |
| 🔽 🔕 🛛 Netsca                   | аре                  |       |

## I. Inserir imagens

As imagens dentro de uma página devem estar preferencialmente no formato ".gif". Este é o formato mais universalmente aceito pelos visualizadores de WWW (browsers). O Netscape consegue decodificar outros formatos como o ".jpg" e ".rgb", mas esta capacidade não é comum a todos os programas.

Utiliza-se a seguinte notação para incluir uma imagem:

<img src="diretório/arquivo">

No exemplo:

| N N          | etsca                             | ope - [l | nser       | indo Imager       | ns]             |                   |                |              |  | _ 🗆 ×    |  |  |
|--------------|-----------------------------------|----------|------------|-------------------|-----------------|-------------------|----------------|--------------|--|----------|--|--|
| <u>F</u> ile | <u>E</u> dit                      | ⊻iew     | <u>G</u> o | <u>B</u> ookmarks | <u>O</u> ptions | <u>D</u> irectory | <u>W</u> indow | <u>H</u> elp |  |          |  |  |
| Loc          | ation:                            | http://v | www.(      | or-df.rnp.br/hip  | pertextos/      | cr-df/cursos      | :/html1/20-    | 2h.htm       |  | I N      |  |  |
|              | <img src="/images/books_sm.gif"/> |          |            |                   |                 |                   |                |              |  |          |  |  |
|              |                                   |          | mac        |                   |                 | ona_ann.          | gn.            |              |  | <u> </u> |  |  |
|              | <u> (</u>                         |          |            |                   |                 |                   |                |              |  |          |  |  |

#### • Alinhamento das imagens

Toda imagem incluída pode ser posicionada (align=...) na tela das seguintes formas: TOP, MIDDLE, BOTTOM, LEFT e RIGHT.

As três primeiras opções definem a posição da imagem com relação ao texto. Veja os exemplos:

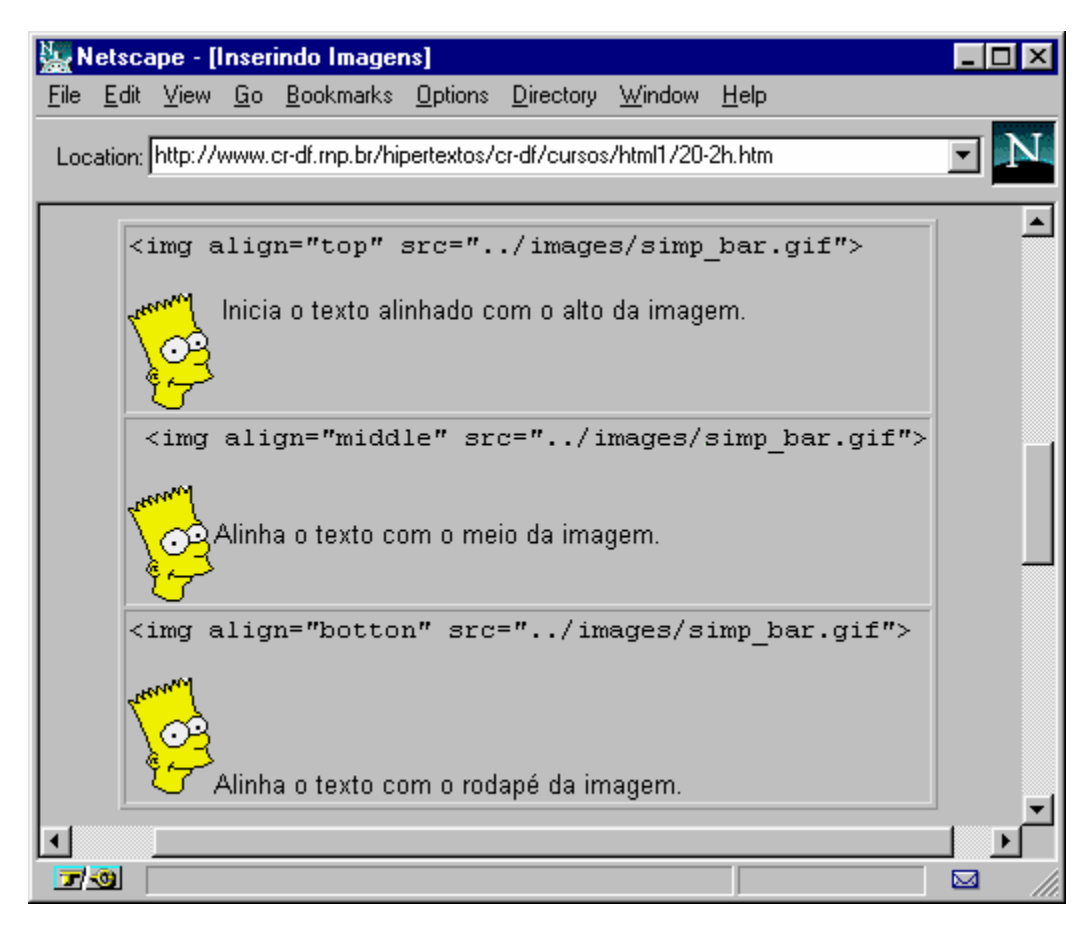

As duas últimas definem a posição da imagem na página, a direita ou esquerda:

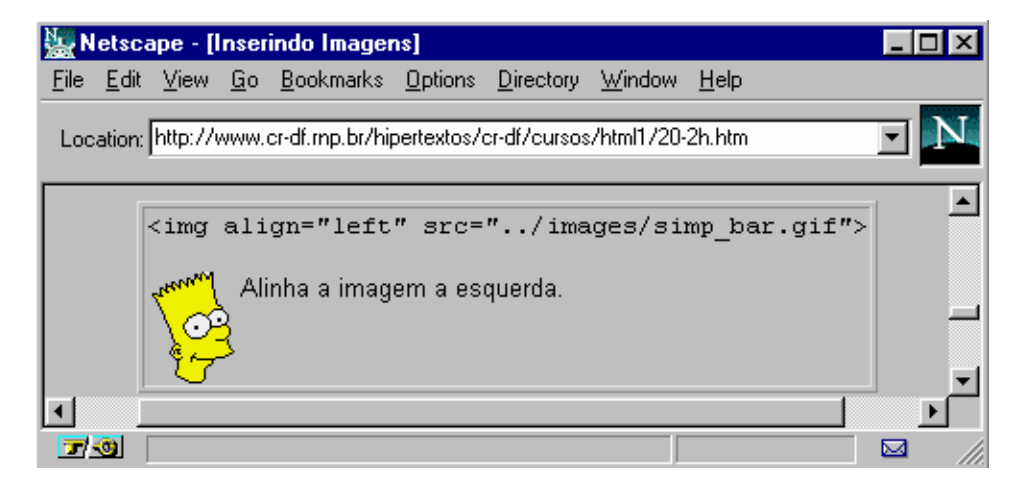

**Atenção:** De um modo geral não é necessário incluir essa anotação para alinhar a imagem a esquerda. Caso seja omitida a opção "align", a imagem aparecerá a esquerda da página.

Uma imagem pode ser também alinhada à direita da página:

| N N          | etsc         | ape - [l                                                                                                    | nseri      | indo Imager       | ns]             |                   |                |              |               | _ 🗆 × |
|--------------|--------------|----------------------------------------------------------------------------------------------------|------------|-------------------|-----------------|-------------------|----------------|--------------|---------------|-------|
| <u>F</u> ile | <u>E</u> dit | ⊻iew                                                                                                    | <u>G</u> o | <u>B</u> ookmarks | <u>O</u> ptions | <u>D</u> irectory | <u>W</u> indow | <u>H</u> elp |               |       |
| Loc          | ation:       | http://                                                                                                    | NWW.(      | or-df.mp.br/hij   | pertextos/      | cr-df/cursos      | :/html1/20-    | 2h.htm       |               | J N   |
|              | -            | <img< td=""><td>aliq</td><td>gn="right</td><td>t" src:</td><td>="/im</td><td>ages/s:</td><td>imp_ba</td><td>r.gif"&gt;</td><td></td></img<> | aliq       | gn="right         | t" src:         | ="/im             | ages/s:        | imp_ba       | r.gif">       |       |
|              | ·            | Alinha                                                                                                    | a ima      | agem a dire       | ita da pa       | ágina.            |                |              | Renverd<br>OG |       |
|              | -            |                                                                                                    |            |                   |                 |                   |                |              |               |       |
|              | 3            |                                                                                                    |            |                   |                 |                   |                |              |               |       |

Uma imagem pode ser ainda um botão sensível: Para isso basta incluir uma imagem no interior de uma âncora.

| N 👷                                                                        | etsc         | ape - [l                                                                                                  | nseri      | indo Imagei       | ns]             |                   |                |              | _ 🗆 × |
|----------------------------------------------------------------------------|--------------|----------------------------------------------------------------------------------------------------|------------|-------------------|-----------------|-------------------|----------------|--------------|-------|
| <u>F</u> ile                                                               | <u>E</u> dit | ⊻iew                                                                                                    | <u>G</u> o | <u>B</u> ookmarks | <u>O</u> ptions | <u>D</u> irectory | <u>W</u> indow | <u>H</u> elp |       |
| Loca                                                                       | ation:       | http://v                                                                                                  | vww.c      | or-df.mp.br/hi    | pertextos/      | cr-df/curso:      | :/html1/20-    | 2h.htm       |       |
|                                                                            |              | Escoli                                                                                                    | ha s       | a imagem          |                 |                   |                |              | ▲     |
|                                                                            |              | <a hre<="" td=""><td>ef='</td><td>'./index</td><td>.htm"&gt;</td><td></td><td></td><td></td><td></td></a> | ef='       | './index          | .htm">          |                   |                |              |       |
| <img src="/images/stop.gif><br>para voltar à primeira tela desse tutorial. |              |                                                                                                    |            |                   |                 |                   |                |              |       |
| Escolha a imagem 🕎 para voltar à primeira tela desse tutorial.             |              |                                                                                                    |            |                   |                 |                   |                |              |       |
|                                                                            |              |                                                                                                    |            |                   |                 |                   |                |              | •     |
|                                                                            | 3            |                                                                                                    |            |                   |                 |                   |                |              |       |

<sup>&</sup>lt;a href="./index.htm"><img src="../images/stop.gif></a>

## j. Controle de Cores e Gráficos de Fundo

- 1. Cores e elementos gráficos de fundo
- 2. Cores de letras e links

#### 1. Cores e elementos gráficos de fundo

#### • O Atributo Background

O atributo Background deve ser aplicado à marcação **<body>**. Este atributo especifica a URL de uma imagem que será utilizada como fundo (background) de uma página. Esta imagem ocupará toda a área de fundo da tela.

Deve ser escrito desta forma:

<body background="images/fundo.gif"> .. toda a página .. </body>

É importante ter cuidado para que elementos de fundo não prejudiquem a leitura do texto em tela. De um modo geral, esses elementos devem aparecer em cores bem claras e sutis.

Sempre vale a pena visitar outras páginas que utilizam esse recurso para recolher boas idéias.

#### • O Atributo BGColor

Este atributo também deve acompanhar a marcação **<body>**. Ele permite que se defina uma cor padrão para o fundo da página, sem necessidade de um arquivo imagem para isso.

O formato da marcação é:

<body bgcolor="#rrggbb">Aqui fica a página</body>

Onde "#rrggbb" é um código hexadecimal no padrão "red-green-blue" utilizado para especificar a cor de fundo.

Sugerimos a consulta a uma tabela desses padrões disponível em serviço da INFINET, em: http://www.infi.net/wwwimages/colorindex.html . Uma versão desta tabela encontra-se no final deste documento.

## 2. Cores de letras e links

### • O atributo TEXT

Este atributo é utilizado para controlar a cor do texto "normal" em uma página. Ou seja define a cor de todo o texto do documento exceto os links. O atributo deve acompanhar a marcação **<BODY>**, escrevendo-se da seguinte forma:

#### <body text="#rrggbb">Aqui entra o documento</body>

Onde "RGB" é um código hexadecimal do trio "red-green-blue", exatamente no mesmo padrão daquele utilizado no atributo BGCOLOR. Para conhecer as variações desse padrão sugerimos consulta a tabela disponível na INFINET citada anteriormente.

#### • Os atributos LINK, VLINK e ALINK

Este atributo controla a cor de textos que funcionem como link na página.

- 1. LINK define cores de links nao consultados
- 2. VLINK se referente a links já consultados e
- 3. ALINK determina cor de links quando ativados.

A notação é absolutamente igual à anterior, seguindo os mesmos padrões para definir as cores. Uma definição completa incluiria então:

<body text="#rrggbb" link="#rrggbb" vlink="#rrggbb" alink="#rrggbb"> Aqui entra o documento </body>

## k. Barras horizontais

A marcação <HR> produz uma linha horizontal no documento.

É possível determinar uma largura maior para as barras, utilizando-se a extensão "size".

Veja os exemplos:

| N N                    | letsc                  | ape - [            | Barra          | s Horizonta       | nis]            |                   |                |              |  | _ 🗆 ×   |
|------------------------|------------------------|--------------------|----------------|-------------------|-----------------|-------------------|----------------|--------------|--|---------|
| <u>F</u> ile           | <u>E</u> dit           | ⊻iew               | <u>G</u> o     | <u>B</u> ookmarks | <u>O</u> ptions | <u>D</u> irectory | <u>W</u> indow | <u>H</u> elp |  |         |
| Loc                    | ation:                 | http://            | www.           | cr-df.rnp.br/hi   | pertextos/      | cr-df/curso:      | s/html1/20-    | 2j.htm       |  | I N     |
|                        |                        | Barra r<br><hr/> e | norma<br>xibe: | al.               |                 |                   |                |              |  | <b></b> |
| <hr size="5"/> exibe:  |                        |                    |                |                   |                 |                   |                |              |  |         |
|                        | <hr size="10"/> exibe: |                    |                |                   |                 |                   |                |              |  |         |
| <hr size="20"/> exibe: |                        |                    |                |                   |                 |                   |                |              |  |         |
| •                      |                        |                    |                | e                 | assim           | ) por di          | iante          |              |  | ▼<br>▶  |
| 7                      | 0                      |                    |                |                   |                 |                   |                |              |  |         |

É ainda possível determinar o quanto da largura da página a linha horizontal vai ocupar. Para isso utiliza-se a extensão **width=** .

Observe

| No.          | etsca        | ape -  | [Barra            | s Horizonta       | is]             |                   |                |              |   | _ 🗆 🗙    |
|--------------|--------------|--------|-------------------|-------------------|-----------------|-------------------|----------------|--------------|---|----------|
| <u>F</u> ile | <u>E</u> dit | ⊻iew   | , <u>G</u> o      | <u>B</u> ookmarks | <u>O</u> ptions | <u>D</u> irectory | <u>W</u> indow | <u>H</u> elp |   |          |
| Loca         | ation:       | http:/ | /www.             | or-df.rnp.br/hi   | pertextos/      | cr-df/curso:      | :/html1/20-    | 2j.htm       |   |          |
|              | ~            | (hr    | size <sup>:</sup> | =5 width:         | =100%>,         | , produ           | z:             |              |   | <b>_</b> |
|              |              | (hr )  | size:             | =5 width          | =75%> ,         | , produ           | z:             |              |   |          |
|              | ×            | (hr )  | ∃ize              | =5 width          | =50%gt;         | ;, prod           | uz:            |              |   |          |
|              |              |        |                   |                   |                 |                   |                |              | J | ►<br>►   |
|              | 9            |        |                   |                   |                 |                   |                |              |   |          |

Atenção: a extensão width não determina o comprimento da linha (em cm ou mm), mas o quanto da largura da página ela deve ocupar.

# III. Tabela de Comandos

| Marcação                                                                                                    | Função                                                                                                    | Características                                                                                                    |  |  |  |  |  |  |
|----------------------------------------------------------------------------------------------------|----------------------------------------------------------------------------------------------------|----------------------------------------------------------------------------------------------------|--|--|--|--|--|--|
| <html></html>                                                                                                    | Delimita o documento<br>(início e fim)                                                                                                    | Esta marcação deve ser inserida<br>imediatamente no início e no final de todo<br>arquivo HTML                                                                                                    |  |  |  |  |  |  |
| <head></head>                                                                                                    | Cabeçalho                                                                                                    | O cabeçalho de um arquivo html é uma área<br>para inserção de informações que não serão<br>visíveis na página HTML, tais como "title" e<br>comentários                                                                                                    |  |  |  |  |  |  |
| <title></title>                                                                                                    | Título do documento                                                                                                    | Nome a ser atribuído ao documento HTML,<br>mas que não será visualizado na página.<br>Deve sempre aparecer na área definida como<br>"head" do documento                                                                                                    |  |  |  |  |  |  |
|                                                                                                    | Comentário                                                                                                    | Indicação de quaisquer comentários, tais<br>como nome do autor, data de criação,<br>software utilizado para autoria, etc. Não é<br>visualizado na página HTML (só quando<br>solicitadao o "source file")<br>Também deve aparecer na área definida<br>como<br>"head" do documento. |  |  |  |  |  |  |
| <body></body> Corpo do documento                                                                                                    |                                                                                                    | Delimita o corpo do documento. Vem<br>imediatamente abaixo da área definida como<br>"head". Esta marcação deve ser "fechada"<br>somente ao final do documento,<br>imediatamente seguida da marcação                                                                               |  |  |  |  |  |  |
| Exemplo de como dever                                                                                                    | m aparecer distribuídas no arq                                                                                                    | uivo as marcações acima citadas:                                                                                                    |  |  |  |  |  |  |
| <html><br/><head><br/><title> Título do docume<br/><!-- autor: João das Couv<br--><!-- última atualização: 30<br--></title></head><br/><body><br/>Blá blá blá aqui entra<br/></body><br/></html> | <html><br/><head><br/><title> Título do documento</title><br/><!-- autor: João das Couves--><br/><!-- última atualização: 30/02/2001--><br/></head><br/><body><br/>Blá blá blá aqui entra o conteúdo da página blá<br/></body></html> |                                                                                                    |  |  |  |  |  |  |
| <br>BODY<br>BACKGROUND=""">                                                                                                    | Imagem de fundo                                                                                                    | Insere uma imagem como fundo da página<br>(mais ou menos como uma "marca d'água).<br>O arquivo deve estar em formato .gif . Este<br>arquivo pode estar na mesma máquina<br>(anotar sua path/nome), ou em outra máquina<br>(indicar por URL)                                       |  |  |  |  |  |  |
| <body<br>BGCOLOB="#rraabb"&gt;</body<br>                                                                                                    | Cor padrão de fundo                                                                                                    | Define uma cor de fundo padrão para a<br>página.                                                                                                    |  |  |  |  |  |  |
|                                                                                                    | <pre>#rrggbb = código de cores rgb (ver tabela de cores neste documento)</pre>                                                                                                    | Esta cor pode variar de monitor para monitor.                                                                                                    |  |  |  |  |  |  |
| <body<br>TEXT="#rrggbb"<br/>LINK="#rrggbb"<br/>VLINK="#rrggbb"<br/>ALINK="#rrggbb"&gt;<br/></body<br>                                                                                            | Cores do texto do<br>documento<br>#rrggbb = código de cores<br>rgb (ver tabela de cores<br>neste documento)                                                                                                    | Define a cor para:<br>text = texto normal da página<br>link = links da página<br>vlink = links consultados na página<br>alink = links ativados na página                                                                                                    |  |  |  |  |  |  |

| <hy></hy>                                                                                                    | Títulos ou cabeçalhos na          | Existem seis níveis de cabeçalho na página   |  |  |
|----------------------------------------------------------------------------------------------------|-----------------------------------|----------------------------------------------|--|--|
|                                                                                                    | página                            | (não confudir com cabeçalho do documento =   |  |  |
|                                                                                                    |                                   | head):                                       |  |  |
|                                                                                                    | y = número de 1 a 6               | <h1></h1> , <h2></h2> , etc.                 |  |  |
|                                                                                                    |                                   | Sendo H1 o maior e H6 o menor nível.         |  |  |
|                                                                                                    |                                   | Atenção, marcações Hy definem tamanho        |  |  |
|                                                                                                    |                                   | relativo do texto, e os colocam em destaque  |  |  |
|                                                                                                    |                                   | (normalmente negrito)                        |  |  |
| <p></p>                                                                                                    | Parágrafo                         | Insere uma linha em branco entre dois        |  |  |
|                                                                                                    | 5                                 | parágrafos                                   |  |  |
| <br>                                                                                                    | Quebra de linha                   | Faz uma quebra de linha.                     |  |  |
| <a "="" hree="1"></a>                                                                                                    | Âncora para hiperlink             | Define um link.                              |  |  |
| toxto                                                                                                    | referencial                       | O link vai aparecer em destaque na página    |  |  |
|                                                                                                    |                                   | (normalmente outra cor e sublinhado)         |  |  |
|                                                                                                    |                                   |                                              |  |  |
|                                                                                                    |                                   |                                              |  |  |
|                                                                                                    | arquivo                           |                                              |  |  |
| <a hrff="#\`\"></a>                                                                                                    | Ancora interna ou para            | Abre uma ancora para um outro trecho dentro  |  |  |
| toxtoclos                                                                                                    | seção específica em outro         | de uma mesma pagina, ou para um trecho       |  |  |
|                                                                                                    | documento                         | especifico em outro documento.               |  |  |
|                                                                                                    |                                   | 1 Trecho na mesma nágina                     |  |  |
|                                                                                                    |                                   | Anós a âncora de hinerlink referencial deve  |  |  |
|                                                                                                    | $#\mathbf{I} = codigo ou palavra$ | aparecer, entre aspas, o caracter            |  |  |
|                                                                                                    | chave                             | # e uma palavra ou código chave. Este        |  |  |
|                                                                                                    |                                   | mesmo código ou palavra deverá aparecer no   |  |  |
|                                                                                                    |                                   | "ponto de chegada" deste link interno, como  |  |  |
|                                                                                                    |                                   | uma âncora de nome                           |  |  |
|                                                                                                    |                                   | (veja próximo item).                         |  |  |
|                                                                                                    |                                   | 2. Link para trecho específico em outro      |  |  |
|                                                                                                    |                                   | documento                                    |  |  |
|                                                                                                    |                                   | Deve ser efeito exatamente da mesma forma,   |  |  |
|                                                                                                    |                                   | sendo que, antes do caracter #, deverá       |  |  |
|                                                                                                    |                                   | aparecer o nome do arquivo que ser pretende  |  |  |
|                                                                                                    |                                   | 'ligar', ou sua url completa.                |  |  |
| <0 NIAME-"Y ">                                                                                                    | Âncora de nome                    | Este é o ponto de chegada de uma âncora      |  |  |
| SA NAME - 1 >                                                                                                    |                                   | interna a um documento ou para trecho        |  |  |
|                                                                                                    | $\mathbf{r}$                      | especifico em outro documento.               |  |  |
|                                                                                                    | I = código ou palavra             |                                              |  |  |
|                                                                                                    | chave                             | àquele do ponto de partida                   |  |  |
|                                                                                                    |                                   |                                              |  |  |
|                                                                                                    |                                   | Não altera a visualização do texto.          |  |  |
| <a href="mailto:&lt;/td&gt;&lt;td&gt;Envio de email para&lt;/td&gt;&lt;td&gt;Permite que se crie um link que ao ser&lt;/td&gt;&lt;/tr&gt;&lt;tr&gt;&lt;td&gt;xyz@algumlugar.br"></a> | endereço especificado             | selecionado abrirá uma tela de composição de |  |  |
|                                                                                                    |                                   | mensagem eletronica a ser enviada para o     |  |  |
| 1                                                                                                    |                                   | enuereco digitado apos MAILIO:               |  |  |

| <ul></ul>                                         | Delimita lista não<br>numerada |                      | Deve ser escrita ao início e ao final da lista.<br>Casa item da lista é antecedido da marcação |  |  |
|---------------------------------------------------|--------------------------------|----------------------|------------------------------------------------------------------------------------------------|--|--|
| <01> 01                                           |                                |                      | Deve ser escrita ao início e ao final da lista.                                                |  |  |
|                                                   |                                |                      | Casa item da lista é antecedido da marcação <li></li>                                          |  |  |
| <li></li>                                         | Cada item de uma lista         |                      | 0000                                                                                           |  |  |
|                                                   | numerada ou não                |                      |                                                                                                |  |  |
| Uma lista não numerada:                           |                                | Uma                  | lista numerada                                                                                 |  |  |
| <ul></ul>                                         |                                | <0L:                 | ><br>itom 1                                                                                    |  |  |
| <li> ILEIII I<br/><li> item 2</li></li>           |                                | <li></li>            | item 2                                                                                         |  |  |
| <li> item 3</li>                                  |                                | <li></li>            | item 3                                                                                         |  |  |
|                                                   |                                | 0L</td <td>&gt;</td> | >                                                                                              |  |  |
| <dl></dl>                                         | Delimita lista de definiçã     | ões                  | Deve ser escrita ao início e ao final da lista.<br>Cada item da lista é antecedido da marcação |  |  |
|                                                   |                                |                      | <dt> ou <dd>, conforme explicado a seguir.</dd></dt>                                           |  |  |
| <dt></dt>                                         | Entrada de título em list      | a                    | Insere um título em uma lista de definição. A                                                  |  |  |
|                                                   | de definições                  |                      | entrada de título val aparecer alinnada a                                                      |  |  |
|                                                   |                                |                      | Normalmente vem seguido de um item do tipo                                                     |  |  |
|                                                   |                                |                      | <dd></dd>                                                                                      |  |  |
| <dd></dd>                                         | Entrada de definição en        | n                    | Insere uma definição (antecedido ou não por                                                    |  |  |
|                                                   | lista de definições            |                      | <dt>). Este item vai aparecer numa margem</dt>                                                 |  |  |
|                                                   | _                              |                      | mais interna à página (como se tivesse uma                                                     |  |  |
|                                                   |                                |                      | tadulação antes).                                                                              |  |  |
|                                                   |                                |                      | Fora de listas de definição pode ser utilizado                                                 |  |  |
|                                                   |                                |                      | para produzir este mesmo efeito (Uma                                                           |  |  |
|                                                   |                                |                      | "tabulação)                                                                                    |  |  |
| Uma lista de definições:                          |                                |                      |                                                                                                |  |  |
|                                                   |                                |                      |                                                                                                |  |  |
| <pre>&gt;UL&gt; <pre>CDT&gt; Titulo 1</pre></pre> |                                |                      |                                                                                                |  |  |
| <dd> definição a</dd>                             |                                |                      |                                                                                                |  |  |
| <dd> definição a</dd>                             |                                |                      |                                                                                                |  |  |
| <dt> Título 2</dt>                                |                                |                      |                                                                                                |  |  |
| <dd> definição a</dd>                             |                                |                      |                                                                                                |  |  |
|                                                   |                                |                      |                                                                                                |  |  |
| <pre></pre>                                       | Texto pré-formatado            |                      | Mantém a exata formatação do texto digitado.                                                   |  |  |
| <b></b>                                           | Negrito                        |                      |                                                                                                |  |  |
|                                                   | -                              |                      | 0000                                                                                           |  |  |
| < >                                               | Itálico                        |                      | -00                                                                                            |  |  |
|                                                   |                                |                      | 0000                                                                                           |  |  |
|                                                   | ⊏ndereço                       |                      | coloca o trecho em itálico                                                                     |  |  |
|                                                   |                                |                      |                                                                                                |  |  |

| <img src="."/>                                                                                                    | Inserção de imagem                       | Marcação para inserir uma imagem na página.<br>Esta imagem deve estar preferencialmente<br>em formato .gif. Pode estar na mesma<br>máquina (apontar com o nome ou path                                                                                                    |
|----------------------------------------------------------------------------------------------------|------------------------------------------|----------------------------------------------------------------------------------------------------|
|                                                                                                    | arquivo imagem.                          | completa) ou em outra máquina (apontar com<br>URL)                                                                                                    |
| <img <="" aling="" th=""/> <th>Alinhamento de imagem</th> <th><b>Opcional</b>.<br/>Define o alinhamento de uma imagem na</th> | Alinhamento de imagem                    | <b>Opcional</b> .<br>Define o alinhamento de uma imagem na                                                                                                    |
| SRC=".">                                                                                                    |                                          | página. Aceita os seguintes valores:<br>TOP = alinha o texto com o alto da figura<br>MIDDLE = alinha o texto com o meio da figura<br>BOTTOM = alinha o texto com o rodapé da<br>figura<br>RIGHT = alinha a figura à direita da tela<br>LEFT = alinha a figura à esquerda da tela. Faz<br>ainda com que o texto que esteja ao lado<br>contorne a figura. |
| <hr/>                                                                                                    | insere linha horizontal                  | 0000                                                                                                    |
| <hr size="n"/>                                                                                                    | Largura da linha horizontal<br>n= número | <b>Opcional</b><br>Extensão opcional que define a largura da<br>linha                                                                                                    |
| <hr <b=""/> WIDTH=n%>                                                                                                    | Ocupação da tela da linha<br>horizontal  | <b>Opcional</b><br>Define o quanto da tela uma linha vai ocupar.                                                                                                    |
|                                                                                                    | n= número                                |                                                                                                    |

## IV.Tabela de Acentuação/ Caracteres Especiais

As notações presentes em marcações, devem ser representadas com notações especiais para que possam ser exibidas em tela. Estas notações especiais sempre se iniciam por **&** (e comercial) e encerram-se com ; (ponto e vírgula).

| Notação | descrição        | aparência |
|---------|------------------|-----------|
| >       | "Maior que"      | >         |
| <       | "Menor que"      | <         |
| &       | E comercial      | &         |
| "       | aspas duplas     | "         |
| ®       | marca registrada | R         |
| ©       | copyrights       | ©         |

É possível utilizar facilidades de acentuação (padrão do Windows por exemplo) em documentos HTML. No entanto, desta forma, apenas poderá visualizar a acentuação o computador que reconhecer este padrão específico.

Segue abaixo o padrão para acentuação- ISO Latin-1 alphabet -, semelhante ao utilizado para exibir caracteres das marcações, e que poderá ser visualizado pela grande maioria das máquinas.

| Caracter           | Notação                                                     |
|--------------------|-------------------------------------------------------------|
| Acento agudo       | &xacute onde x é uma letra qualquer, maiúscula ou minúscula |
| Acento grave       | &xgrave onde x é uma letra qualquer, maiúscula ou minúscula |
| Acento circunflexo | ◯ onde x é uma letra qualquer, maiúscula ou minúscula       |
| Letra com til      | &xtilde onde x é uma letra qualquer, maiúscula ou minúscula |
| Letra com trema    | &xuml onde x é uma letra qualquer, maiúscula ou minúscula   |
| Letras unidas      | &Aelig = $A E$ e æ = $a e$                                  |
| Letra com argola   | Å = $\mathbf{A}$ e å = $\mathbf{a}$                         |
| Cedilha            | Ç = Ç e ç= ç                                                |
| N com til          | Ñ = $\tilde{N}$ e ñ = $\tilde{n}$                           |
| O cortado          | Ø = Ø e ø = $\emptyset$                                     |
| THORN maiúsculo    | Þ = $\mathbf{P}$ (Icelandic)                                |
| thorn minúsculo    | þ= <b>þ</b> (Icelandic)                                     |
| eth minúsculo      | ð ð (Icelandic)                                             |
| eth maiúsculo      | Ð= Ð (Icelandic)                                            |
| Caracter alemão    | $\&$ szlig = $\beta$                                        |

# V. Tabela de Cores

Tabela original em: http://www.infi.net/wwwimages/colorindex.html

White rgb=#FFFFF Red rgb=#FF0000 Green rgb=#00FF00 Blue rgb=#0000FF Magenta rgb=#FF00FF Cyan rgb=#00FFFF Yellow rgb=#FFFF00 Black rgb=#000000 Aquamarine rgb=#70DB93 Baker's Chocolate rgb=#5C3317 Blue Violet rgb=#9F5F9F Brass rgb=#B5A642 Bright Gold rgb=#D9D919 Brown rgb=#A62A2A Bronze rgb=#8C7853 Bronze II rgb=#A67D3D Cadet Blue rgb=#5F9F9F Cool Copper rgb=#D98719 Copper rgb=#B87333 Coral rgb=#FF7F00 Corn Flower Blue rgb=#42426F Dark Brown rgb=#5C4033 Dark Green rgb=#2F4F2F Dark Green Copper rgb=#4A766E Dark Olive Green rgb=#4F4F2F Dark Orchid rgb=#9932CD **Dark Purple** rgb=#871F78 Dark Slate Blue rgb=#6B238E Dark Slate Grey rgb=#2F4F4F Dark Tan rgb=#97694F Dark Turquoise rgb=#7093DB Dark Wood rgb=#855E42 Dim Grey rgb=#545454 Dusty Rose rgb=#856363 Feldspar rgb=#D19275 Firebrick rgb=#8E2323 Forest Green rgb=#238E23 Gold rgb=#CD7F32 **Goldenrod** rgb=#DBDB70 Grey rgb=#C0C0C0 Green Copper rgb=#527F76 Green Yellow rgb=#93DB70 Hunter Green rgb=#215E21 Indian Red rgb=#4E2F2F Khaki rgb=#9F9F5F Light Blue rgb=#C0D9D9 Light Grey rgb=#A8A8A8 Light Steel Blue rgb=#8F8FBD Light Wood rgb=#E9C2A6 Lime Green rgb=#32CD32 Mandarian Orange rgb=#E47833 Maroon rgb=#8E236B Medium Aquamarine rgb=#32CD99 Medium Blue rgb=#3232CD Medium Forest Green rgb=#6B8E23 Medium Goldenrod rgb=#EAEAAE Medium Orchid rgb=#9370DB Medium Sea Green rgb=#426F42 Medium Slate Blue rgb=#7F00FF Medium Spring Green rgb=#7FFF00 Medium Turquoise rgb=#70DBDB Medium Violet Red rgb=#DB7093 Medium Wood rgb=#A68064 Midnight Blue rgb=#2F2F4F Navy Blue rgb=#23238E Neon Blue rgb=#4D4DFF Neon Pink rgb=#FF6EC7 New Midnight Blue rgb=#00009C New Tan rgb=#EBC79E Old Gold rgb=#CFB53B Orange rgb=#FF7F00 Orange Red rgb=#FF2400 Orchid rgb=#DB70DB Pale Green rgb=#8FBC8F Pink rgb=#BC8F8F Plum rgb=#EAADEA Quartz rgb=#D9D9F3 Rich Blue rgb=#5959AB Salmon rgb=#6F4242 Scarlet rgb=#8C1717 Sea Green rgb=#238E68 Semi-Sweet Chocolate rgb=#6B4226 Sienna rgb=#8E6B23 Silver rgb=#E6E8FA Sky Blue rgb=#3299CC Slate Blue rgb=#007FFF Spicy Pink rgb=#FF1CAE Spring Green rgb=#00FF7F Steel Blue rgb=#236B8E Summer Sky rgb=#38B0DE Tan rgb=#DB9370 Thistle rgb=#D8BFD8 Turquoise rgb=#ADEAEA Very Dark Brown rgb=#5C4033 Very Light Grey rgb=#CDCDCD Violet rgb=#4F2F4F Violet Red rgb=#CC3299 Wheat rgb=#D8D8BF Yellow Green rgb=#99CC32

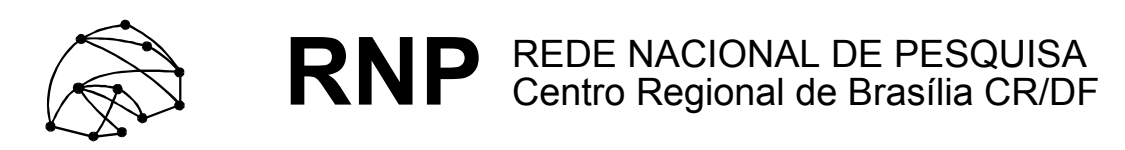

ftp://ftp.cr-df.rnp.br/pub/netinfo/training/rnp/kit-bsb/html/guia2.zip

dezembro 1995

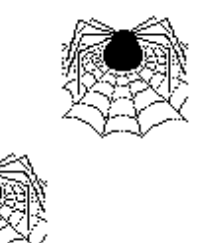

# Tutorial - Autoria em World Wide Web

## Parte II - Hypertext Markup Language (HTML) -TABELAS

(HTML 2.0 e algumas extensões do Netscape)

© Copyright 1995 Rede Nacional de Pesquisa - RNP

É PERMITIDA A REPRODUÇÃO DO PRESENTE MATERIAL, DESDE QUE TENHA FINS EDUCACIONAIS OU DE PESQUISA, DEVENDO, NO ENTANTO, SER MENCIONADOS EXPRESSAMENTE OS DIREITOS AUTORAIS RESERVADOS À RNP. É VEDADA A REPRODUÇÃO PARA QUAISQUER OUTROS FINS, A MENOS QUE CONCEDIDA EXPRESSA AUTORIZAÇÃO PELA RNP.

Centro Regional RNP - Brasília - CR/DF SAS Quadra 5 Lote 6 Bloco H sala 700 70070-914 - Brasília - DF Telefone: (061)226.4699 Fax: (061) 226.9328 Email: apoio@cr-df.rnp.br URL: http://www.cr-df.rnp.br/

# <u>Índice</u>

| I. Tabelas em HTML             | 3  |
|--------------------------------|----|
| a.Principais Marcações         | 3  |
| b.Atributos de tabelas         | 5  |
| c.Outros Elementos de Controle | 9  |
| III. Tabela de Comandos        | 12 |

## I. Tabelas em HTML

- a. Principais Marcações
- b. Atributos de Tabelas

## c. Outros Elementos de Controle

## a. Principais Marcações

Segue abaixo o conjunto de marcações essenciais para desenhar tabelas em HTML. Alguns atributos podem ser definidos para cada uma dessas marcações. Falaremos desses atributos mais adiante.

#### • <TABLE></TABLE>

Toda tabela deve ser iniciada com a marcação e encerrada com .

ATENÇÃO: Dessa forma a tabela vai aparecer sem bordas, mas dividindo linhas e células.

Para que a tabela apareça com bordas simples, defina dessa forma . Antes e depois de uma tabela, acontece sempre uma quebra de linha.

#### • <TR></TR>

Cada linha de uma tabela deve sempre aparecer entre as marcações e . (TR = Table Row)

#### • <TD></TD>

Esta é a marcação que define cada célula de uma tabela. As células de uma tabela devem sempre aparecer entre as marcações de linhas ( e ). Como padrão, o texto nas células é alinhado a esquerda.

#### • <TH></TH>

Desta forma são definidos os títulos de uma tabela. Estes podem ser posicionados em qualquer célula. A diferença entre a marcação de célula e título de célula é que o título aparece em negrito.

Vamos ver então o exemplo de uma tabela utilizando essas marcações básicas.

```
ltens/Mês

ltens/Mês

>active
th>Severeiro

Usuarios
80
```

 Linhas333

Vai aparecer dessa forma:

| N 👷                                                                      | 🗽 Netscape - [Tabelas - Principais Marcações] 🛛 📃 🖂 |                       |                     |                    |                   |                |              |  |  |  |  |
|--------------------------------------------------------------------------|-----------------------------------------------------|-----------------------|---------------------|--------------------|-------------------|----------------|--------------|--|--|--|--|
| <u>F</u> ile                                                             | <u>E</u> dit                                        | <u>⊻</u> iew <u>(</u> | <u>ào B</u> ookmark | ks <u>O</u> ptions | <u>D</u> irectory | <u>W</u> indow | <u>H</u> elp |  |  |  |  |
| Location: http://www.cr-df.rnp.br/hipertextos/cr-df/cursos/tabela/ta 💌 🚺 |                                                     |                       |                     |                    |                   |                |              |  |  |  |  |
|                                                                          |                                                     | ltens/Mé              | ês <b>Janeiro</b>   | Fevereiro          | Março             |                | -            |  |  |  |  |
|                                                                          | ĺ                                                   | Usuário               | <b>is</b> 80        | 93                 | 120               |                |              |  |  |  |  |
|                                                                          |                                                     | Linhas                | ; 3                 | 3                  | 5                 |                | ₽            |  |  |  |  |
|                                                                          |                                                     |                       |                     |                    |                   |                |              |  |  |  |  |
|                                                                          | 0                                                   |                       |                     |                    |                   |                | 🖂 //i        |  |  |  |  |

## **b.** Atributos

As marcações das tabelas, podem apresentar resultados diferentes, se acompanhadas de alguns atributos. Vamos ver os principais:

#### <BORDER>

Esse atributo aparece junto a marcação TABLE. Caso esse atributo não apareça, a tabela não terá bordas.

Ou seja, como já vimos, para obter uma tabela com bordas, ela deve ser delimitada pelas marcações  **.** 

#### <ALIGN>

Este atributo pode ser aplicado a TR,TH e TD, e controla como será o alinhamento do texto dentro de uma célula, com relação às bordas laterais.

Aceita os valores left, center, right, respectivamente para alinhar a esquerda, centralizar ou alinhar a direita.

Veja o exemplo:

Primeira célulaSegunda célulaTerceira célula

centro

Aparece assim:

| N N                                                                          | etsca        | npe - [T | abe        | las - A      | Atribu | tos]           |            |          |               |     | _            |    |
|------------------------------------------------------------------------------|--------------|----------|------------|--------------|--------|----------------|------------|----------|---------------|-----|--------------|----|
| <u>F</u> ile                                                                 | <u>E</u> dit | ⊻iew     | <u>G</u> o | <u>B</u> ook | marks  | <u>Options</u> | : <u>D</u> | irectory | <u>W</u> indo | w   | <u>H</u> elp |    |
| Location: http://www.cr-df.mp.br/hipertextos/cr-df/cursos/tabela/tab2.ht 💌 🚺 |              |          |            |              |        |                |            |          |               |     |              |    |
| Aparece assim.                                                               |              |          |            |              |        |                |            |          |               |     |              |    |
|                                                                              |              | Primei   | ira c      | élula        | Segu   | nda cél        | ula        | Tercei   | ra célu       | ıla |              |    |
|                                                                              |              | CE       | entro      | 1            | esqu   | erda           |            |          | direi         | ta  |              | =1 |
| •                                                                            |              |          |            |              |        |                |            |          |               |     |              | Ŀ  |
|                                                                              | <u> (</u>    |          |            |              |        |                |            |          |               |     |              | 1  |

#### <VALIGN>

Pode ser aplicado a TR,TH e TD, e define o alinhamento do texto nas células com relação a borda superior e inferior.

Aceita os valores top, middle e bottom

 Teste para linhamento<br> com relação a bordas<br> inferior e superior<br>

 TOP MIDDLE BOTTOM

Aparece assim:

| N N          | etsca           | npe - []                    | l abe               | las - Atribu                   | tos]          |       |                 |       |                |              | _ 🗆 🗡    |
|--------------|-----------------|-----------------------------|---------------------|--------------------------------|---------------|-------|-----------------|-------|----------------|--------------|----------|
| <u>F</u> ile | <u>E</u> dit    | ⊻iew                        | <u>G</u> o          | <u>B</u> ookmarks              | <u>O</u> ptic | ons   | <u>D</u> irecto | ory   | <u>W</u> indow | <u>H</u> elp |          |
| Loc          | ation:          | http://v                    | vww.c               | or-df.mp.br/hi                 | pertext       | :os/c | :r-df/cu        | rsos/ | /tabela/ta     | ıb2.htm      | <b>I</b> |
|              | Te<br>co<br>inf | ste pa<br>m rela<br>erior e | ra al<br>ção<br>sup | inhamento<br>a bordas<br>erior | TOP           | МІ    | DDLE            | во    | ттом           |              | 1        |
|              |                 |                             |                     |                                |               |       |                 |       |                |              | <b>•</b> |
|              | <u> </u>        |                             |                     |                                |               |       |                 |       |                |              |          |

#### • <NOWRAP>

Este atributo evita que haja uma quebra de linha dentro de uma célula. Cautela ao utilizá-lo, para não produzir células muito largas.

#### • <COLSPAN>

Pode ser aplicado a TH ou TD. Define quantas colunas uma célula poderá abranger. Por padrão cada célula corresponde a uma coluna, ou seja COLSPAN=1.

#### Vejamos um exemplo

```
3colunasnormalnormal
col 1col 2col3col 4col 5
```

Que fica assim:

| N N          | etsca        | ape - [] | l abe      | las - Atri      | butos]           |                  |        |                | _ 🗆          | ×      |
|--------------|--------------|----------|------------|-----------------|------------------|------------------|--------|----------------|--------------|--------|
| <u>F</u> ile | <u>E</u> dit | ⊻iew     | <u>G</u> o | <u>B</u> ookmar | ks <u>O</u> ptio | ns <u>D</u> irec | tory   | <u>W</u> indow | <u>H</u> elp |        |
| Loc          | ation:       | http://v | www.c      | or-df.mp.b      | /hipertext       | os/cr-df/ci      | ursos. | /tabela/t      | - 1          | J      |
|              |              | З с      | oluna      | is              | normal           | normal           |        |                | <u> </u>     | •      |
|              |              | col      | 1 cc       | il 2   col 3    | Col 4            | col 5            |        |                | -<br>I       | <br>•_ |
| ┛            |              |          |            |                 |                  |                  |        |                |              |        |
|              | <u> (</u>    |          |            |                 |                  |                  |        | E.             | ⊴ _          | //.    |

#### • <ROWSPAN>

Este atributo pode ser aplicado a células (TH e TD) e define quantas linhas uma mesma célula pode abranger. Assim como na marcação anterior, o padrão é uma célula corresponder a uma linha.

Novamente, vamos ver exemplos:

```
3 linhas
col 2
col 2
col 3
col 4
col 5
col 2
col 3
col 4
col 5
col 2
col 3
col 4
col 5
col 2
col 3
col 4
col 5
col 2
col 3
col 4
col 5
```

Apresenta-se dessa forma:

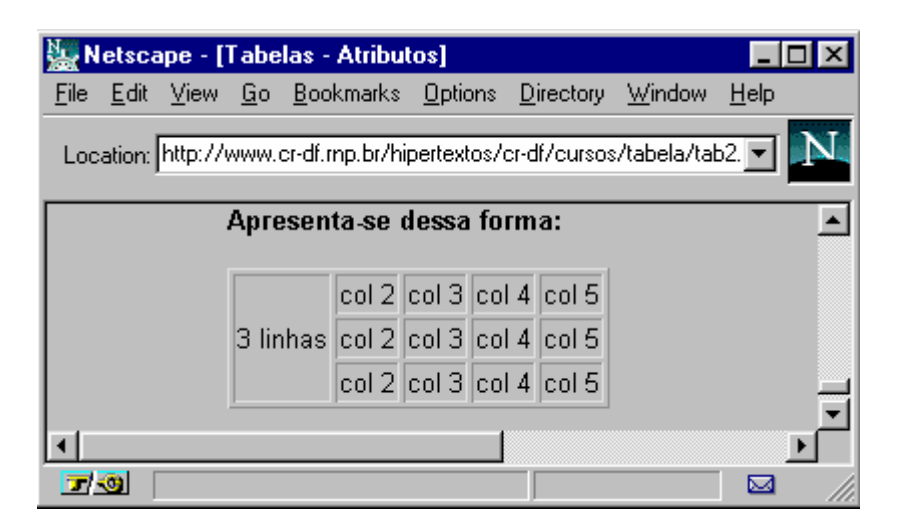

## c. Mais elementos de controle

Vamos ver agora mais um conjunto de extensões que permitem maior controle sobre tabelas. Estas são especialmente úteis na criação de múltiplas tabelas intercaladas.

#### BORDER=<value>

Acrescentando um valor ao atributo BORDER é possível colocar tabelas em maior destaque:

```
teste1 teste2 teste3
teste4 teste5 teste6
```

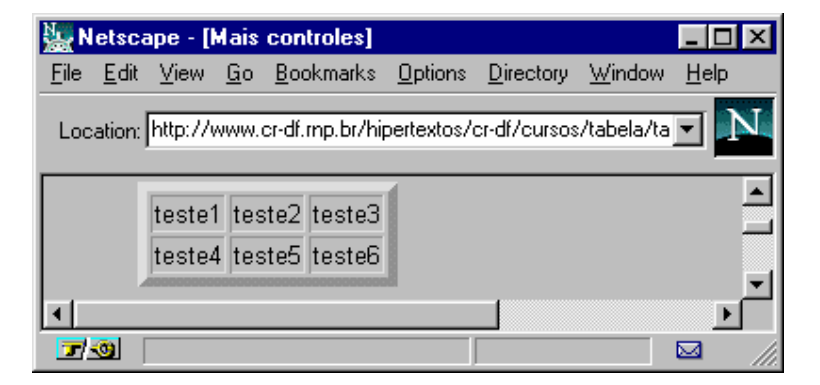

#### • CELLSPACING=<value>

Este atributo é aplicável à marcação TABLE. Como padrão, o Netscape 1.1 utiliza espaço 2 entre as células. Este atributo define o espaço entre cada célula na tabela.

```
teste1 teste2 teste3
teste4 teste5 teste6
Wetscape - [Mais controles]
                                     - 🗆 ×
 File Edit View Go Bookmarks Options Directory Window
                                      Help
 Location: http://www.cr-df.rnp.br/hipertextos/cr-df/cursos/tabela/t 💌
      teste1 teste2 teste3
      teste4 teste5 teste6
 7 🕲
```

CELLPADDING=<value>

Este atributo é aplicado também à marcação TABLE e define a distância entre o texto e a borda de cada célula.

Veja exemplo:

```
teste1
teste2
teste3

teste4
teste5
teste6
```

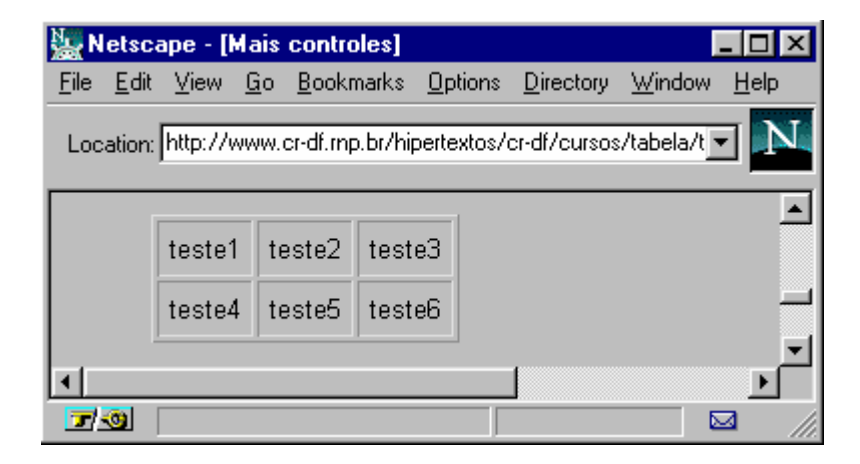

A tabela mais compacta possível seria definida como:

#### • WIDTH=<value or percent>

Este atributo pode ser aplicado tanto a TABLE como a TH e TD. A ele tanto pode ser associado um valor em "pixels" (ponto em tela gráfica), como um valor percentual. Ou seja, determina o quanto da tela uma tabela ou célula de tabela deverá ocupar.

Vamos ver os exemplos:

```
segunda
segunda
terça
quarta
quarta
quarta
quarta
quarta
quarta
quarta
quarta
quarta
```

| N N          | etsca        | ape - [k | lais       | contro        | es]     |                |                  |               | _ [ | ١×     |
|--------------|--------------|----------|------------|---------------|---------|----------------|------------------|---------------|-----|--------|
| <u>F</u> ile | <u>E</u> dit | ⊻iew     | <u>G</u> o | <u>B</u> ookm | arks    | <u>Options</u> | <u>D</u> irector | y <u>W</u> in | dow |        |
| <u>H</u> elp |              |          |            |               |         |                |                  |               |     |        |
| Loc          | ation:       | http://v | ww.        | cr-df.rnp.    | .br/hip | pertextos.     | /cr-df/curs      | os/tabe       | •   | Ν      |
|              | [            | segun    | da         | terça         | qua     | rta            |                  |               |     | -      |
|              | ĺ            | quinta   |            | sexta         | sáb     | ado            |                  |               |     |        |
|              |              |          |            |               |         |                |                  |               |     | ×<br>۲ |
|              | 0            |          |            |               |         |                |                  |               |     | //.    |

Segundo exemplo - aplicando width a uma célula:

 segunda terça quarta quarta quarta quarta quarta quarta quarta

| N 👷          | etsca        | npe - [l | Mais       | controle         | s]            |        |                   |                |          |
|--------------|--------------|----------|------------|------------------|---------------|--------|-------------------|----------------|----------|
| <u>F</u> ile | <u>E</u> dit | ⊻iew     | <u>G</u> o | <u>B</u> ookmarl | ks <u>O</u> p | tions  | <u>D</u> irectory | <u>W</u> indow |          |
| <u>H</u> elp |              |          |            |                  |               |        |                   |                |          |
| Loc          | ation:       | http://v | NWW.(      | or-df.rnp.br     | /hiperte      | xtos/( | cr-df/curso:      | s/tab 💌        | Ν        |
|              | [            | segun    | da         | terça            | quarta        | 1      |                   |                | <b>^</b> |
|              | [            | quinta   |            | sexta            | sábac         | lo     |                   |                | 뒥        |
|              |              |          |            |                  |               |        |                   |                | ⊵⊟       |
|              | <u>0</u> [   | Docume   | nt: Do     | ne               |               |        |                   |                |          |

## II. Tabela de Comandos

#### • Marcações:

e = define início e fim da tabela.

= define cada linha da tabela

= define cada célula da tabela. Um conjunto de células aparece sempre delimitado pelas marcações de linha (

= define títulos na tabela. Na pr´tica são células onde o texto aparece em destaque (negrito). Podem aparecer em qualquer posição na tabela.

### • Atributos

<border> = determina que uma tabela tenha bordas. Aparece sempre associado a marcação<br/><TABLE BORDER>.

<align> = Controla o alinhamento horizontal do texto em uma linha ou célula. Pode aparecer associado a TR, TD ou TH. Aceita os valores:

| lett = alinna a esquerda   right = alinna a a direita   center = centraliza | left = alinha à esquerda | right = alinha à a direita | center = centraliza |
|-----------------------------------------------------------------------------|--------------------------|----------------------------|---------------------|
|-----------------------------------------------------------------------------|--------------------------|----------------------------|---------------------|

Como nos exemplos:

<valign> = controla o alinhamento vertical do conteúdo de cada célula da tabela. Pode aparecer associado a TR, TD ou TH. Aceita os valores:

top = alinha com o alto da célula middle = alinha no meio bottom = alinha com a parte de baixo da célula

Como nos exemplos:

<rowspan> = Aparece associado a células (TD ou TH) e determina quantas linhas uma célula abrange.

Ex: <rowspan=2> , <rowspan=3> ...

<colspan> = Aparece associado a células (TD ou TH) e determina quantas colunas uma célula abrange.

Ex: <colspan=2> , <colspan=3> ...

#### • Atribuição de Valores

BORDER=<value> = define a largura da borda CELLSPACING=<value> = define espaçamento entre células CELLPADDING=<value> = define distância entre o texto e a borda das células WIDTH=<value or percent> = determina o quanto da tela uma tabela deve ocupar